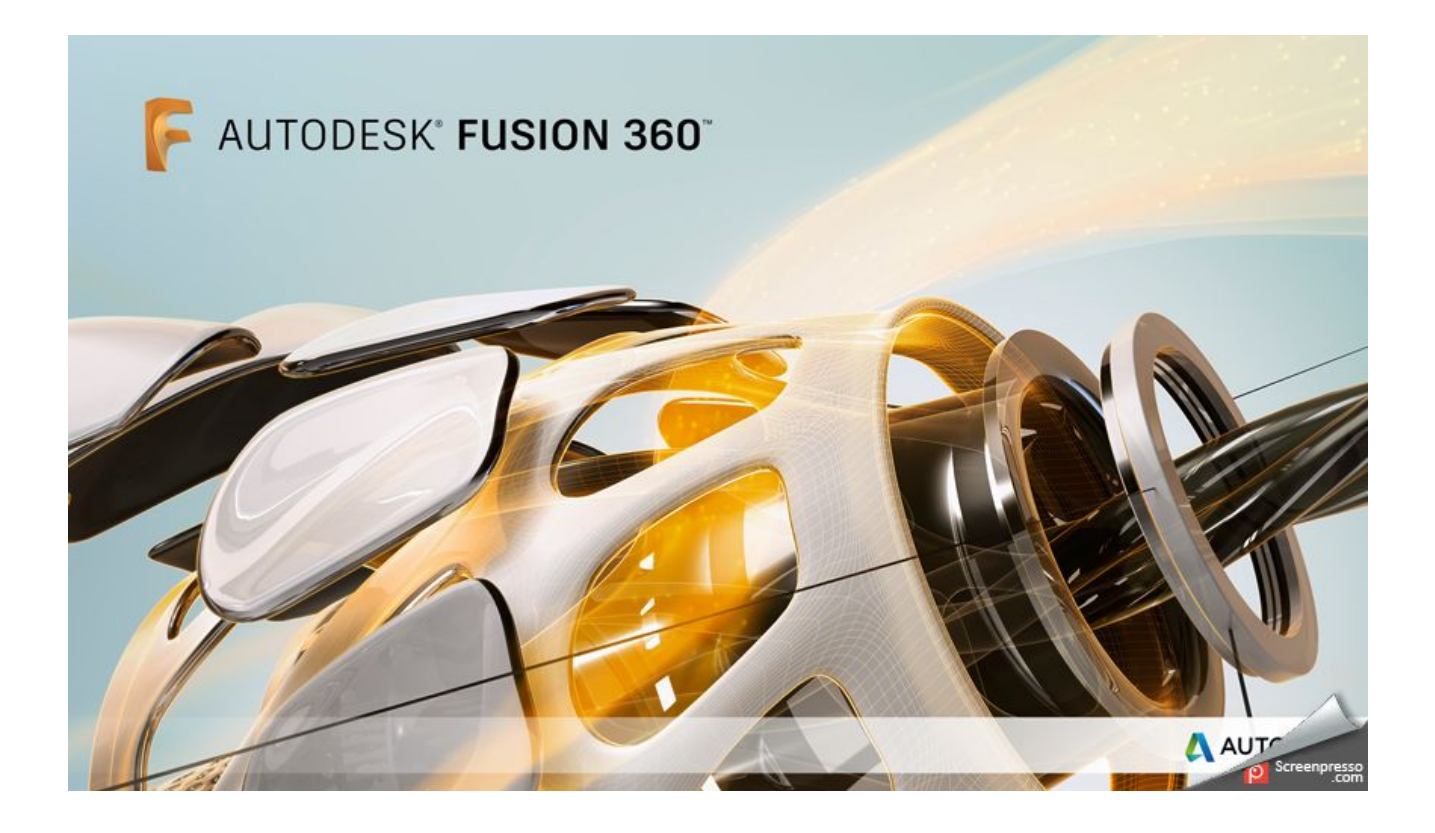

# Autodesk Fusion360 ダウンロード解説

YOYOMAKER (2017.11.19)

### ①下記 URL ヘアクセスしてください。

#### AutodeskFusion360

#### https://www.autodesk.co.jp/products/fusion-360/overview

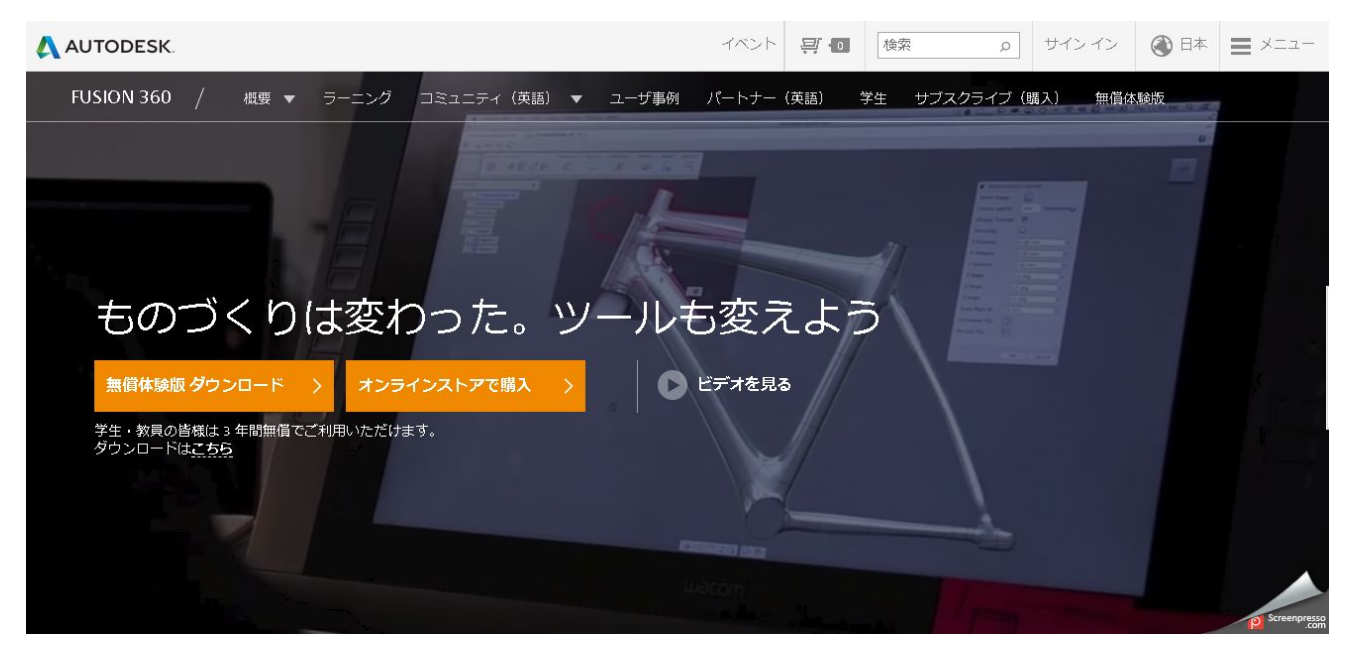

#### 左側の「無償体験版ダウンロード」をクリックしてください。

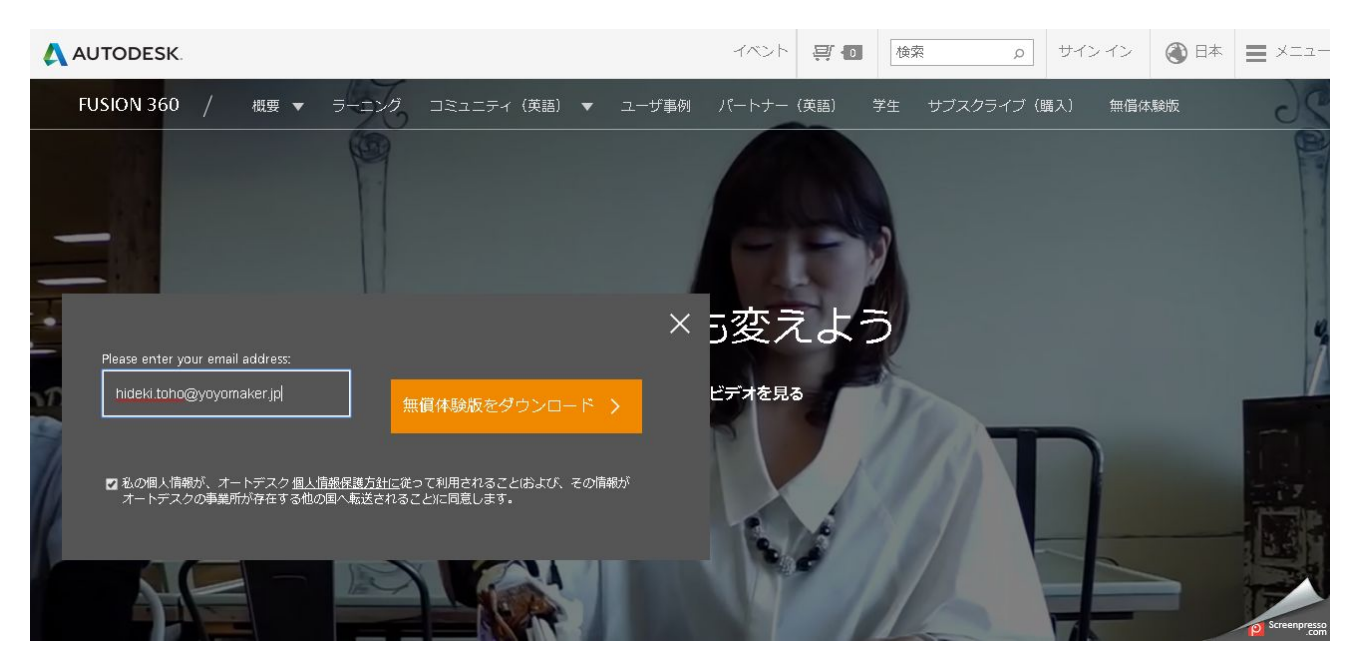

メールアドレス(フリーアドレスで結構です)を入力し、

ダウンロードボタンを押してください。

インストーラーのダウンロードが始まります。

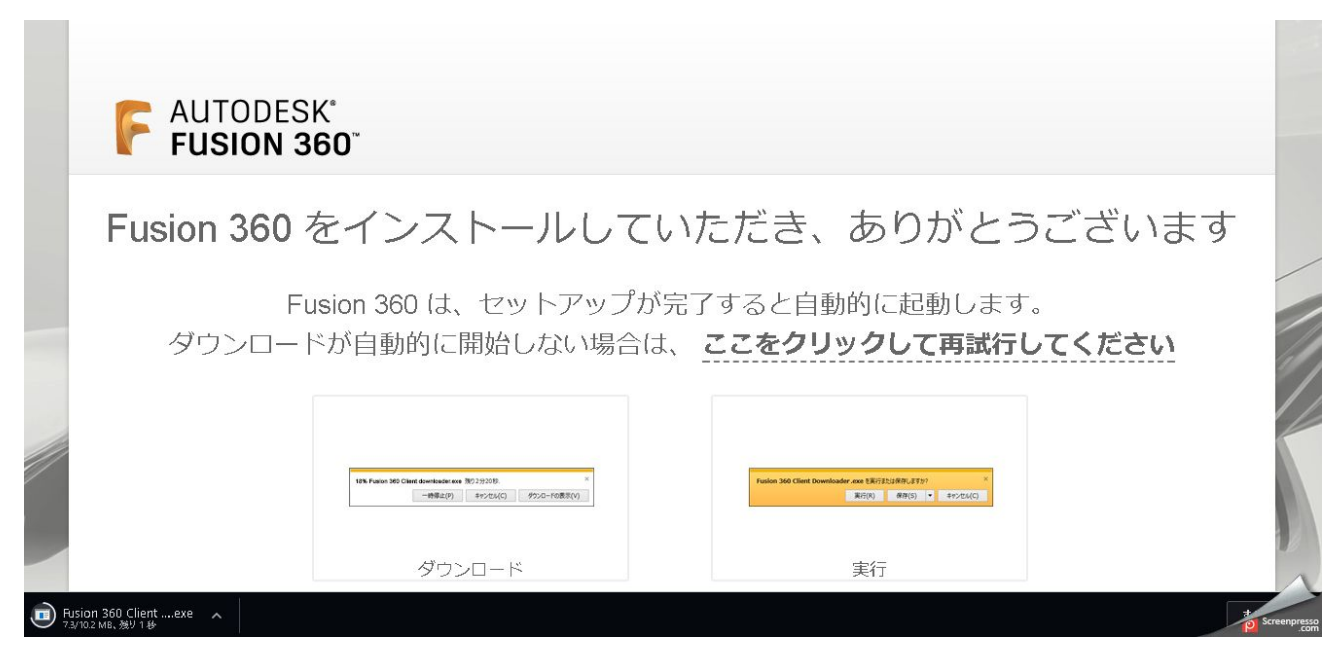

このような画面になります。

| 📕 İ 🛃 🚽 🛛 360                                                                                                    |                                |                 |           | – 🗆 X                   |
|----------------------------------------------------------------------------------------------------|--------------------------------|-----------------|-----------|-------------------------|
| ファイル ホーム 共有 表示                                                                                                    |                                |                 |           | ^ <b>(</b> )            |
| オートカットの貼り付け     オードー     オード     オードー     オード     オード     オー     オー      オー     オー |                                | 新しい<br>フォルダー    | ✓         |                         |
| 2932/8-F                                                                                                    | 定理                             | 物历              |           | 超び                      |
| ← → ~ ↑  ▲ > PC > ダウンロード > 360                                                                                                    |                                |                 | ✓ ບ 3600. | 検索・ク                    |
|                                                                                                    |                                |                 | 🚰 - 🔏 🗎   | 📋 🗙 🗸 🖃 🕥               |
| 🌏 Music 🔷 🗌 名前                                                                                                    | ^                              | 更新日時            | 種類        | サイズ                     |
| 🌄 ND 🧨 Fusion :                                                                                                    | 360 Client Downloader (ta_m-id | 2017/08/11 6:28 | アプリケーション  | 10,419 KB               |
|                                                                                                    | 06.53                          |                 |           | 23                      |
| 🔊 Public                                                                                                    |                                |                 |           |                         |
| J Video                                                                                                    |                                |                 |           |                         |
| 🜆 カメラアップロード                                                                                                    |                                |                 |           |                         |
| 🌄 スクリーンショット                                                                                                    |                                |                 |           |                         |
| 💪 OneDrive                                                                                                    |                                |                 |           |                         |
| PC                                                                                                    |                                |                 |           |                         |
|                                                                                                    |                                |                 |           |                         |
| 🔜 デスクトップ                                                                                                    |                                |                 |           |                         |
| ドキュメント                                                                                                    |                                |                 |           |                         |
| 📰 ピクチャ                                                                                                    |                                |                 |           | 1                       |
| 1 個の項目                                                                                                    |                                |                 |           | F                       |
| 1個 (空きディスク領域: 108 GB)                                                                                                    |                                |                 | 10.1 MB   | ニコンピューター 👩 Screenpresso |

アプリケーションのダウンロードを確認してください。

ダウンロードした exe ファイルを起動してください。

## 2登録とソフトウェアの起動

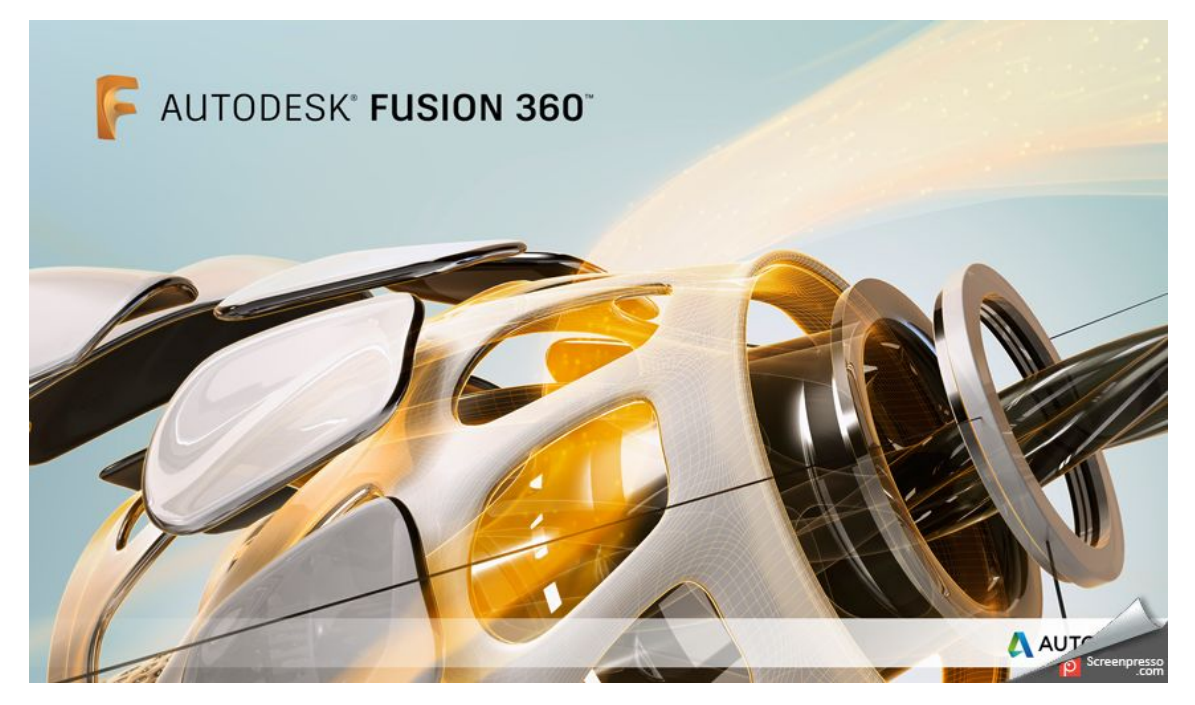

アプリケーションのインストールが完了すると、このような画面になります。

| F Autodesk Fusion 360 |          |         |                     |                         |            |       |       |            | _ | ×        |
|-----------------------|----------|---------|---------------------|-------------------------|------------|-------|-------|------------|---|----------|
|                       |          |         |                     |                         |            |       |       |            |   |          |
|                       |          |         | arto.               |                         |            |       |       |            |   |          |
|                       |          | サインイ    | ン<br>+- #2          |                         | 4          |       |       |            |   |          |
|                       |          | モナメールまた | よユーリ 名              |                         |            |       |       |            |   |          |
|                       |          |         |                     |                         |            |       |       |            |   |          |
|                       |          |         |                     | 次へ                      |            |       |       |            |   |          |
|                       |          | ¥708    | bてオートデスクをご <b>れ</b> | 利用ですか? ア <del>カウン</del> | 卜を作成       |       |       |            |   |          |
|                       |          |         |                     |                         |            |       |       |            |   |          |
|                       |          |         |                     |                         |            |       |       |            |   |          |
|                       |          |         |                     |                         |            |       |       |            |   |          |
|                       |          |         |                     |                         |            |       |       |            |   |          |
|                       |          |         |                     |                         |            |       |       |            |   |          |
|                       |          |         |                     |                         |            |       |       |            |   |          |
|                       |          |         |                     |                         |            |       |       |            |   |          |
|                       |          |         |                     |                         |            |       |       |            |   |          |
|                       |          |         |                     |                         |            |       |       |            |   |          |
|                       |          |         |                     |                         |            |       |       |            |   | $\wedge$ |
|                       | (E)) (C) | 🖸 😨     | <b>F</b> 😞          |                         | in 1998 10 | 1 🙆 🗔 | ^ # * | n (e 1)) [ |   | 2        |

「アカウントを作成」をクリックしてください。

| F Autodesk Fusion 360                                     |                     |                          |    |             | <u></u> |                      |
|-----------------------------------------------------------|---------------------|--------------------------|----|-------------|---------|----------------------|
|                                                           |                     |                          |    |             |         |                      |
|                                                           |                     |                          |    |             |         |                      |
|                                                           | アカウントを作成            | 4                        |    |             |         |                      |
|                                                           | 名                   | <b></b> 友生               |    |             |         |                      |
|                                                           | hideki              | toho                     |    |             |         |                      |
|                                                           | 電子メール               |                          |    |             |         |                      |
|                                                           | info@yoyomaker.jp   | $\checkmark$             |    |             |         |                      |
|                                                           | 電子メールを確認            |                          |    |             |         |                      |
|                                                           | info@yoyomaker.jp   | $\checkmark$             |    |             |         |                      |
|                                                           | パスワード               |                          |    |             |         |                      |
|                                                           | •••••               |                          |    |             |         |                      |
|                                                           | ✓ A360 サービス使用条件および/ | Autodesk プライバシー ステートメント( | (Z |             |         |                      |
|                                                           | 回息しま9。              |                          | _  |             |         |                      |
|                                                           | כלתד                | トを作成                     |    |             |         |                      |
|                                                           | 即(こつもつ) したもう        | きちですわり サイン・イン・           |    |             |         |                      |
|                                                           | 1001 CLUTTER        | 49C 900 01212            |    |             |         |                      |
|                                                           |                     |                          |    |             |         |                      |
|                                                           |                     |                          |    |             |         |                      |
|                                                           |                     |                          |    |             |         |                      |
|                                                           |                     |                          |    |             |         | 1                    |
| <ul> <li>O こに入力して検索</li> <li>① ① </li> <li>① ○</li> </ul> | 👻 🕥 💽 🥯             | 💷 🔼 🧾                    |    | ^ 👯 🛍 🖟 ላ») | A       | Screenpresso<br>.com |

姓名はローマ字で入力することをおすすめします。

ダウンロード時に入力したメールアドレスを入力してください。

| F Autodesk Fusion 360 |     |                                             | 1000 |        | ×                 |
|-----------------------|-----|---------------------------------------------|------|--------|-------------------|
|                       |     |                                             |      |        |                   |
|                       |     | アカウントが作成されました                               |      |        |                   |
|                       |     | この 1 つのアカウントで、ご使用のすべてのオートデスク製品にアク<br>セスできます |      |        |                   |
|                       |     |                                             |      |        |                   |
|                       |     | ✓ オートデスクからの電子メールを受け取ります                     |      |        |                   |
|                       |     | 完了                                          |      |        |                   |
|                       |     |                                             |      |        |                   |
|                       |     |                                             |      |        | $\Delta$          |
| ○ ここに入力して検索           | ↓ © | () 🗴 🛥 🕫 💊 🙍 📓 🧮 🖪 🖸 🥯 🗾 🌀 🔨                | 🔳 ×  | P Scre | eenpresso<br>.com |

登録に成功すると、このような画面になります。

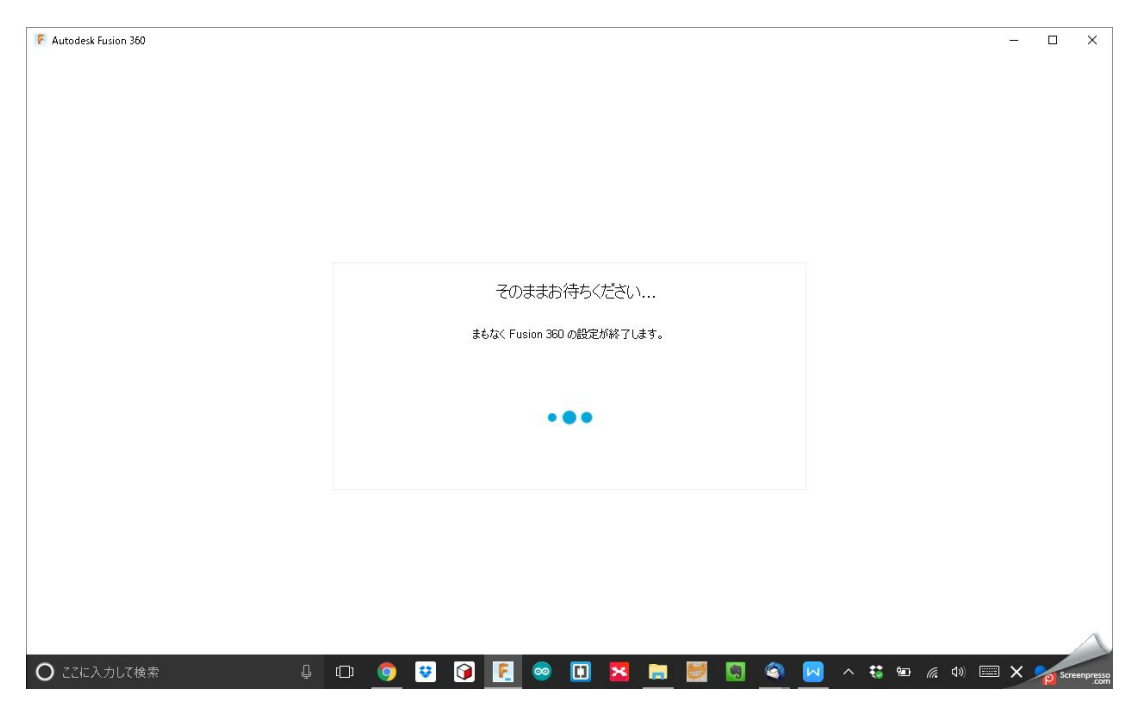

Fusion360 が起動します。

| F Autodesk Fusion 360 |                                                                                                    |                                                      |                    | - 0           | ×          |
|-----------------------|----------------------------------------------------------------------------------------------------|------------------------------------------------------|--------------------|---------------|------------|
|                       |                                                                                                    | 利用期間は残り 30 日で終了し                                     | <b>Q</b>           | hideki toho 🔻 | 0.         |
| ▼ 無題 ×                |                                                                                                    |                                                      |                    |               | ^          |
|                       | Fusion 360 へようこそ hideki さん<br>Your 30-day trial has begun.<br>Once you get the hang of Fusion 360, we bet you won't want any other too<br>to design and create your product. |                                                      | $\ge$              | Z             | AL.        |
|                       | ステジJ 2 0 1 次へ                                                                                                    |                                                      |                    |               |            |
| 🖸 ここに入力して検索 🔒 💷 🌔     | 9 👽 🝞 💽 👳 🗉 🔀 📷                                                                                                    | (a) N (1) (a) (b) (b) (b) (b) (b) (b) (b) (b) (b) (b | <i>(ii</i> , d)) 🗉 | A Solar       | reenpresso |

「ようこそ」の画面が表示されます。

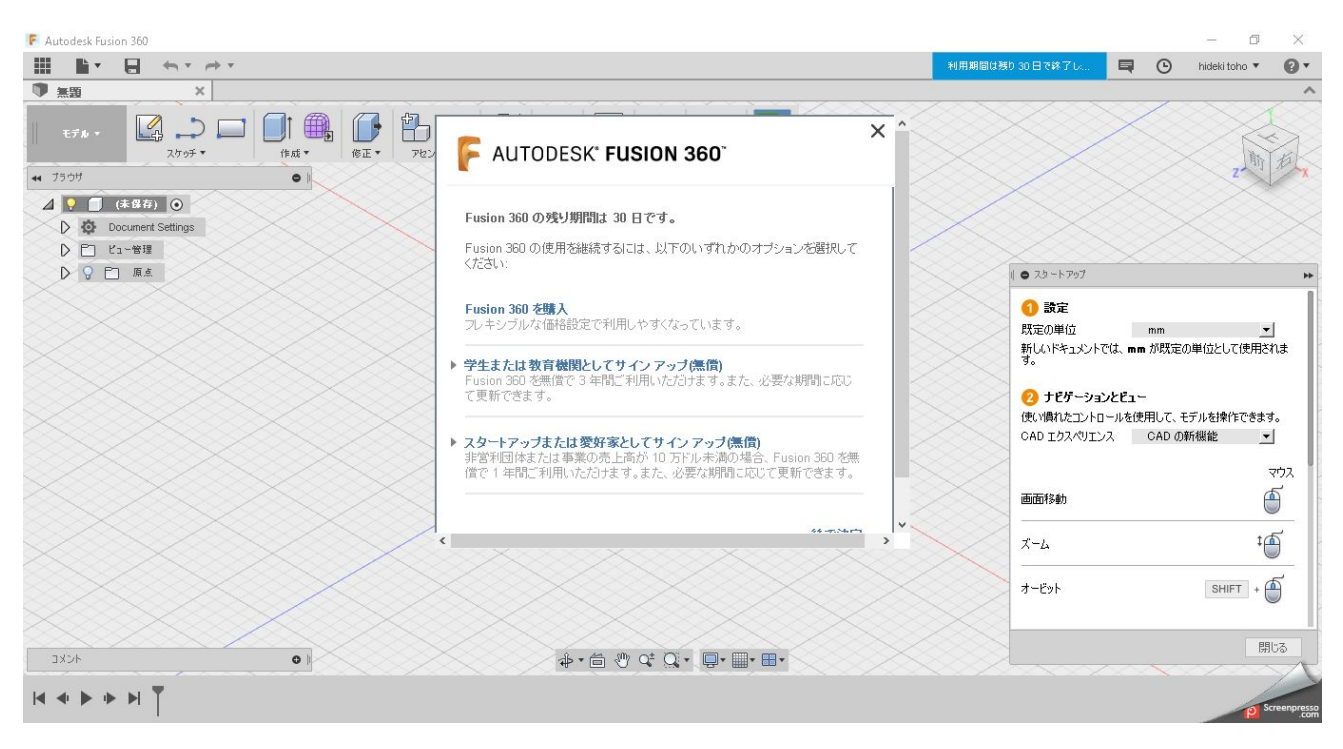

お疲れ様でした。これでインストールが完了です。

この状態でも30日間、無償での利用が可能です。

長期的に利用する場合は、ライセンスを購入するか、

学生・教育期間もしくはスタートアップ・愛好家としてサインアップしてください。

YOYOMAKER はスタートアップ登録をしています。

※以前は完全無償でした。今後のバージョンアップによっては有償になる可能性も

ありますので、更新やアップデート、再インストールの際にはお気をつけください。

■本レポートについて

【著作権について】

このファイルは、著作権法で保護されている著作物です。(テキストデータ、動画ファイ ル、構成図ワークシートなど)の使用に際しましては、以下の点にご注意下さい。 著作権 は、著者である、東方秀樹に属します。著作権者の事前許可を得ずにして、教材・通信講 座の一部または全部を、あらゆるデータ蓄積手段(印刷物、ビデオ、テープレコーダーお よび電子メディア、インターネット等)により複製および転載することによる一般公開、 転売や販売を禁じます。

以上に記載した行為により著作権者が不利益を被ったと判断した場合、該当する行為を行った者に対し、著作権法等、関係法規に基づく手続きにより法的手段により損害賠償請求 などを行う場合があることを御了承ください。 状況の変化に応じて、著者は、本教材・通 信講座を通じた情報提供で表示した見解とは異なる見解を表現する権利を有しています。 いかなる誤り・不正確・不作為に対して著者・WEB上の配布サービス・紹介者などに一 切責任をおうものではないことを御了承ください。日々状況は変わっていきますので、最 終的にはご自分の判断で利用してください。

【著者について】

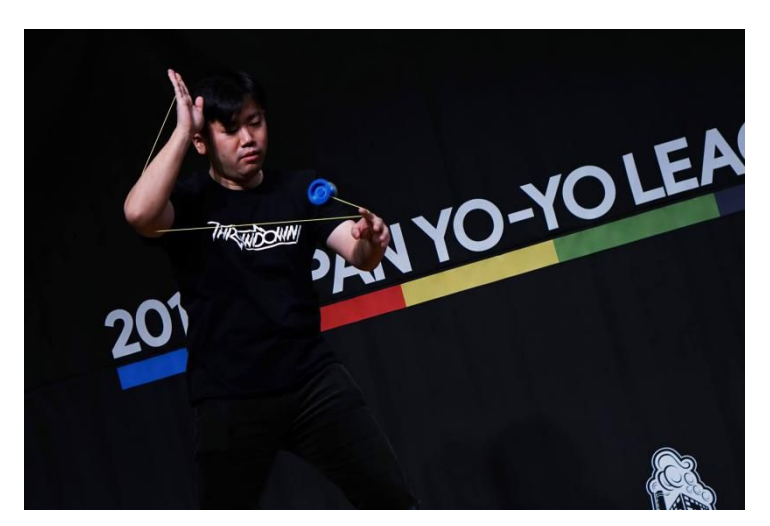

YOYO-MAKER 東方秀樹(ヨーヨーメイカー とうほうひでき)

3D プリンターによるヨーヨー制作を追求するヨーヨーブランド「YOYOMAKER」を主催。 2014年1月より活動開始。ツイッター、ブログ、フェイスブックで公開した作品が国内の 3D プリントポータルサイト「KABUKU」、海外のヨーヨーポータルサイト 「Yoyonews.com」、3D プリント技術ポータルサイト「3ders.org」に取り上げられる。

- ・2014 年ジャパンナショナルヨーヨーコンテストファンイベント MODS 部門優秀賞
- ・「3DCAD&3Dプリンターでヨーヨーを作ろう!ワークショップ」を大阪、東京で開催
- ・2015年日経ものづくり主催「3Dプリントシンポジウム」ゲストスピーカーとして登壇
- ・ディアゴスティーニ「月刊 3D プリンター 53 号」に特集記事掲載
- ・WEB とクルマのハッカソン 2017 最優秀賞受賞
- ・2017 イーストジャパンヨーヨーコンテスト 1A 部門に 3D プリントヨーヨーで出場